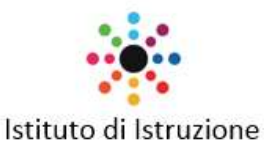

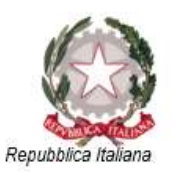

MARTINO MARTINI Via Giorgio Perlasca, 4 – 38017 Mezzolombardo (TN) Tel.0461/601122 - C.F. 80015240221 e-mail: segr.martini.mezzolombardo@scuole.provincia.tn.it Pes: martini@pec.provincia.tn.it

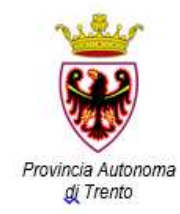

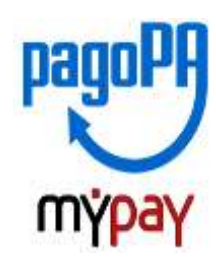

# INDICAZIONI PER L'UTILIZZO DEL PORTALE DEI PAGAMENTI MYPAY

1) Collegarsi al portale https://mypay.provincia.tn.it/pa/home.html

2) Scegliere l'ente beneficiario scrivendo anche solo Martini e poi cliccare su cerca

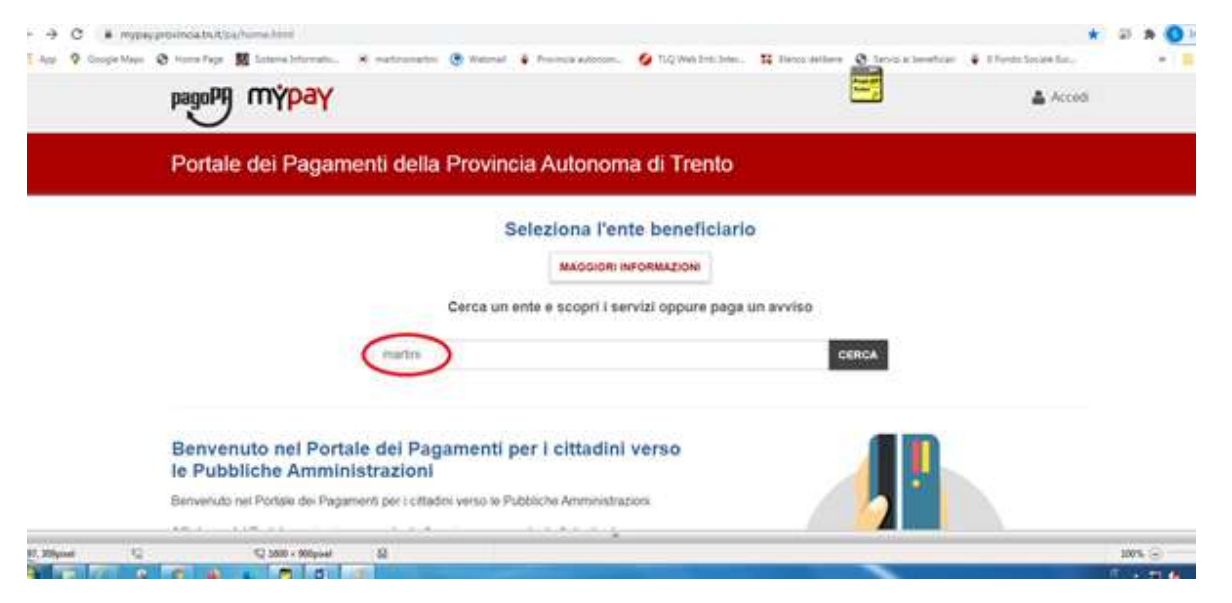

3) Selezionare "Istituto di istruzione M Martini-MEZZOLOMBARDO"

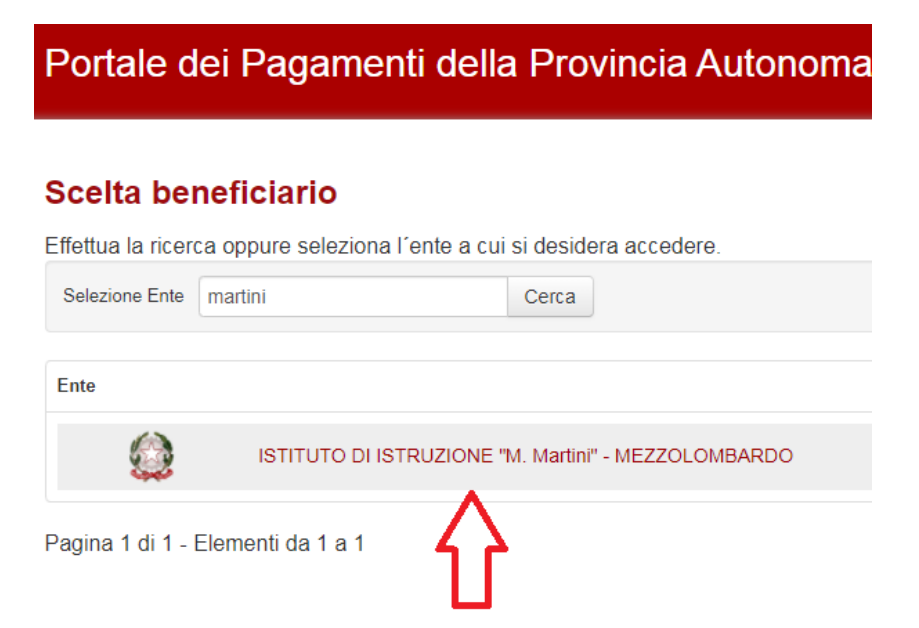

## 4) Scegliere tra le Altre tipologie di versamento -

#### SC01 – Versamenti attività didattiche

| Altre tipologie di pagamento                                                   | SC01 - Versamenti attività didattiche |
|--------------------------------------------------------------------------------|---------------------------------------|
| Scegli il tipo di pagamento e procedi alla<br>compilazione dei campi richiesti | SC02 - Altri versamenti               |
|                                                                                | SC03 - Cauzioni                       |
|                                                                                | SC04 - Fideiussioni                   |
|                                                                                | SC05 - Recuperi e rimborsi            |

5) **Compilare i campi richiesti** selezionando nella voce "Tipologia dell'attività didattica" ad esempio: **"CORSI".** NOME E DATI DELLO STUDENTE Inserire la causale e l'importo dovuto

Prestare attenzione alla mail inserita nell'ultimo campo in quanto servirà per ricevere la comunicazione su come procedere con il pagamento e le ricevute telematiche. (verificare che non ci sia un punto finale inserito di default dal sistema).

| gamento Dovuto : SC01 - versamenti attivita dida | tticne |  |
|--------------------------------------------------|--------|--|
| Nome dello studente *                            | o      |  |
| Cognome dello studente *                         | ø      |  |
| Codice Fiscale *                                 | 0      |  |
| Classe frequentata *                             | θ      |  |
| Tipologia dell'attività didattica "              | ~ 0    |  |
| Causale *                                        | 0      |  |
| Importo*                                         |        |  |
| E-Mail*                                          |        |  |

6) selezionare su "aggiungi al carrello"

Se l'inserimento è andato a buon fine vi verrà inviato un link all'indirizzo mail indicato in precedenza da utilizzare **entro 5 minuti**. Scaduti i 5 minuti bisognerà ricompilare tutti i campi.

| 1 | pagoPg mýpay                                                                                                    |                              |
|---|----------------------------------------------------------------------------------------------------|------------------------------|
|   | Portale dei Pagamenti della Provincia Autonoma di Trento                                                                                     | <b>C</b> 8                   |
|   | ISTITUTO DI ISTRUZIONE "M. Martini" - MEZZOLOMBARDO                                                                                          |                              |
|   | Ti abbiamo inviato una mail all'indirizzo che hai specificato. Controlla la posta in arrivo e segui le istruzioni riportate nella pagamento. | a mail per proseguire con il |
|   | Portale Pagamenti Provincia autonoma di Trento: Verifica email                                                                               | 7                            |
|   | MyPay <no-reply-mypay@infotn.it><br/>a me ▼</no-reply-mypay@infotn.it>                                                                       | r<br>-                       |
|   | Gentile contribuente,                                                                                                    |                              |
|   | per proseguire il pagamento online segui il link sotto riportato                                                                             | -                            |
|   | https://mypay.provincia.tn.it/pa/public/carrello/anonimo/spontaneo/paaSILInviaRichiestaPagamento.html?idSe                                   | 1                            |

## 7) Per concludere la procedura di pagamento si può scegliere tra due modalità:

#### Prepara Avviso da stampare oppure Procedi con il pagamento online:

a) cliccare sul pulsante Prepara Avviso da stampare:

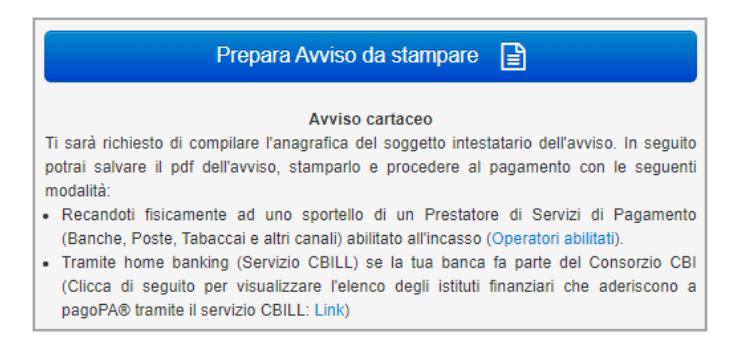

### Inserire i dati anagrafici della persona che fa il versamento

| C 130<br>defi<br>sev<br>ostr | ggetto intestalario<br>Ente Creditore, ov<br>Izio o una certifica<br>tore di comme di c | o soggetto desitore è cola che ha con<br>reco attettua un pegamento di sue inici<br>cione. Raporesenta il soggetto genoon<br>emaro nei contronti della Pubblica Ame | tratto un dabito a favore<br>ativa per obanere un<br>la Finica o Giuridica)<br>ministrazione |
|------------------------------|-----------------------------------------------------------------------------------------|----------------------------------------------------------------------------------------------------|----------------------------------------------------------------------------------------------|
| * Anagratic                  | car                                                                                     |                                                                                                    |                                                                                              |
| Anisgrafica                  |                                                                                         |                                                                                                    | 0                                                                                            |
| * Tipo sog                   | getto:                                                                                  |                                                                                                    |                                                                                              |
| Soggetto i                   | Fisico                                                                                  | ~ 0                                                                                                    |                                                                                              |
| * Codice to                  | scalé / Partita                                                                         | īva                                                                                                    |                                                                                              |
| Codice fisc                  | ain / partita iva                                                                       |                                                                                                    | 0                                                                                            |
| 'Email                       |                                                                                         |                                                                                                    |                                                                                              |
| addokirata                   | curci@mactinor                                                                          | nadini.eu                                                                                                    | 0                                                                                            |
| Indirizzo                    |                                                                                         |                                                                                                    |                                                                                              |
| India 220                    |                                                                                         |                                                                                                    | 0                                                                                            |
| Cwico                        |                                                                                         |                                                                                                    |                                                                                              |
| CIVICO                       |                                                                                         |                                                                                                    |                                                                                              |
| CAP                          |                                                                                         |                                                                                                    |                                                                                              |
| CAP                          | 0                                                                                       |                                                                                                    |                                                                                              |
| Nazione                      |                                                                                         |                                                                                                    |                                                                                              |
| Seleziona                    | re una nazione                                                                          | ~ 0                                                                                                    |                                                                                              |
| Provincia                    |                                                                                         |                                                                                                    |                                                                                              |
|                              |                                                                                         | ~ 0                                                                                                    |                                                                                              |
| Località:                    |                                                                                         |                                                                                                    |                                                                                              |
|                              |                                                                                         | ~ 0                                                                                                    |                                                                                              |

Con questa operazione viene predisposto un **avviso cartaceo** da stampare e pagare presso uno sportello fisico (banche, poste, tabaccai...) o tramite home banking attraverso l'addebito CBILL.

Si accede al proprio Inbank alla voce pagamenti servizi CBILL compilando i campi richiesti. Il Codice CBILL e il **Codice Avviso da inserire** sono riportati in basso nell'avviso di pagamento.

| Utilizza la porzione di avvis                                                                                                    | o relativa al canal | le di pagamento che preferisci.                                                                                                    |
|----------------------------------------------------------------------------------------------------|---------------------|----------------------------------------------------------------------------------------------------|
| BANCHE E ALTRI CANALI                                                                                                    |                     | RATA UNICA                                                                                                    |
| Qui accanto trovi il codice QR e<br>il codice interbancario CBILL per<br>pagare attraverso il circuito<br>bancario e gli altri canali di<br>pagamento abilitati. |                     | Destinatario Euro<br>Ente Creditore ISTITUTO DI ISTRUZIONE "M. Martini" -<br>Oggetto del pagamento<br>Codice CBILL Codice Avviso Col, Fiscale Ente Creditore<br>CA8NI 3020 0000 0000 0003 86 80015240221 |

#### b) cliccare sul pulsante Procedi con il pagamento online.

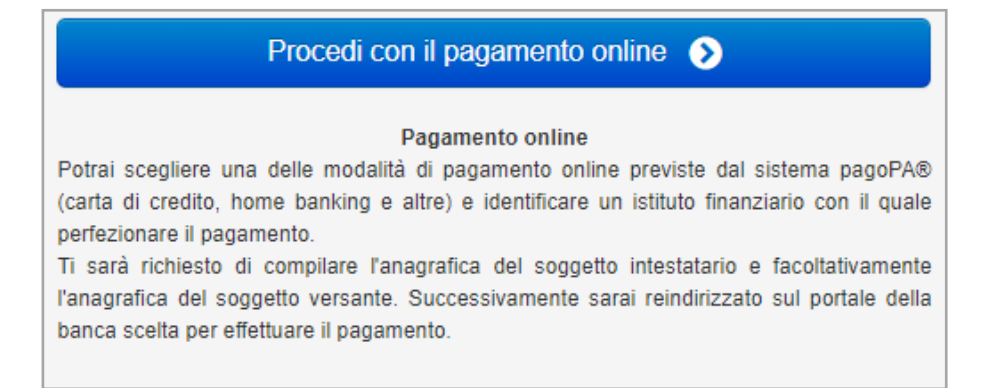

### Inserire i dati anagrafici della persona che fa il versamento

| E seguito intestatario o<br>dell'Ente Creditore, ovvi<br>servizio o una certificazi<br>debtore di comme di dei | oggetto denitore è cosu che ha contratto u<br>o effettua un pegamento di sua iniciativa pe<br>ne. Reporesenta il soggetto (persona Freic<br>ano nei contronti della Pubblica Amerimetto | n dabits a favore<br>ar obanere un<br>a o Grutidica)<br>mone |
|----------------------------------------------------------------------------------------------------|----------------------------------------------------------------------------------------------------|--------------------------------------------------------------|
| * Anagrafica                                                                                                   |                                                                                                    |                                                              |
| Anagrafica                                                                                                    |                                                                                                    | 0                                                            |
| * Tipo soggetto:                                                                                               |                                                                                                    |                                                              |
| Soggetto Fisico                                                                                                | ~ 0                                                                                                    |                                                              |
| Codice fiscale / Partita !                                                                                     | a                                                                                                    |                                                              |
| Codice fiscale / partita iva                                                                                   |                                                                                                    | 0                                                            |
| 'Email                                                                                                    |                                                                                                    |                                                              |
| addolorata.curci@martinom                                                                                      | rtini, eu                                                                                                    | 0                                                            |
| Indirizzo                                                                                                    |                                                                                                    |                                                              |
| Indialized                                                                                                    |                                                                                                    | 0                                                            |
| Cwico                                                                                                    |                                                                                                    |                                                              |
| CIVICO O                                                                                                    |                                                                                                    |                                                              |
| CAP                                                                                                    |                                                                                                    |                                                              |
| CAP 0                                                                                                    |                                                                                                    |                                                              |
| Nazione                                                                                                    |                                                                                                    |                                                              |
| Selezionare una nazione                                                                                        | ~ 0                                                                                                    |                                                              |
| Provincia                                                                                                    |                                                                                                    |                                                              |
|                                                                                                    | ~ 0                                                                                                    |                                                              |
| Località                                                                                                    |                                                                                                    |                                                              |
|                                                                                                    | ~ 0                                                                                                    |                                                              |

Dopo aver inserito i dati anagrafici compare la seguente schermata:

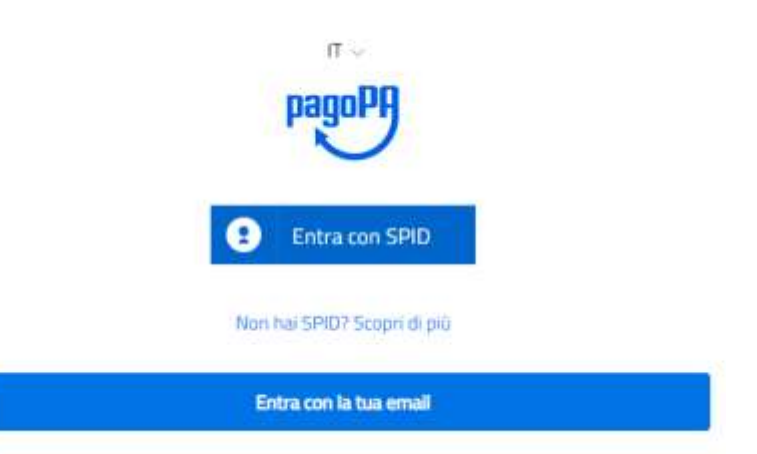

Entra con SPID.

Con questa operazione si procedere subito con il **pagamento online**.

Nel caso in cui si scelga il pagamento online verranno proposti 3 canali:

- carta di credito
- conto corrente bancario (se la tua banca è presente tra quelle in elenco)
- altri metodi: PayPal, Satispay o altre app dedicate

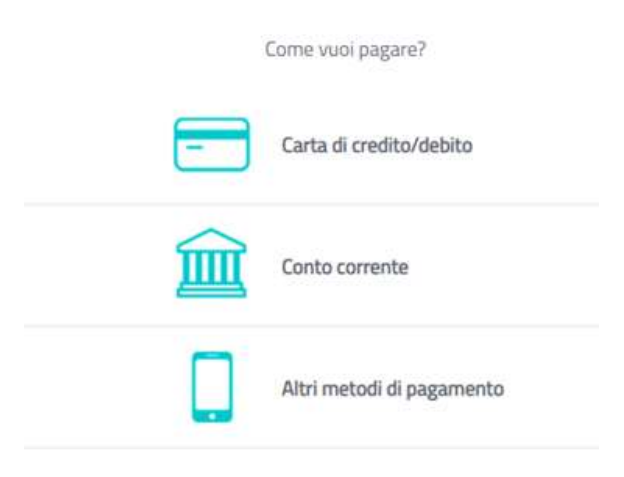

Scegliere **MyBank** se non si riesce a trovare la propria banca e poi effettuare la ricerca della banca presso cui si ha il conto corrente.

| q.            | zenta la tua klaric        |           |
|---------------|----------------------------|-----------|
| 00            | ina per Millionen - Tyro ( | Crescante |
| Bank          | formation res.738.4        | >         |
| IANCOMAT © PA |                            | >         |
| iconto 🖓      | Germania na 1943           | >         |
| Satispa       | y @                        | >         |
| Postepay      | -                          | >         |